# **GOGO** Vacations

If you are not already registered on GOGO Vacations Travel Agent Portal, please visit <u>www.gogowwv.com</u> and click on *Agent Login*, then *Sign Up*. Alternatively, please call 800.254.3477 for assistance.

## Set Up GOGO Vacations

Upon receiving login information, take the following steps to setup *ClientBase* for Live Connect.

Step 1) Create a Live Connect Provider for GOGO Vacations if none exists by going to Utilities|Live Connect Providers, and clicking Add. (It's a good idea to check if the URL is correct.)

Provider Name: Enter GOGO Vacations.

#### URL: Enter https://gogoliveconnect.gogowwv.com/api/GetBooking/AgentLogon

Travel Category: Enter Tour from the drop-down menu.

Import XML from: Enter HTML Source.

**Step 2)** Setup for Live Connect agent logins can be done individually. When Live Connect is launched, the system first looks to see if there is login information at the User Login level, and if not, then asks the user to login at the provider website. Users can set up their own logins by going to **Utilities|My Login|Live Connect** and clicking *Add*.

Live Connect Provider: Select GOGO Vacations from the drop-down list.

**User Name/Password:** Enter the necessary fields based upon the login information provided to you when you contacted GOGO Vacations. User name is e-mail address and your selected password.

#### Account Number: N/A

#### Agency Code: N/A

**Step 3)** Create a vendor profile in *ClientBase* for GOGO Vacations if one does not exist. From the Profile Manager, retrieve the GOGO Vacations vendor profile (or create). From the General Info tab, enter the Travel Category *Tour*. Click *Live Connect Providers*, click *Add*, and select GOGO Vacations from the drop-down list. The vendor code is left blank. Click *OK* to save.

### **GOGO Vacations Features**

GOGO Vacations supports the following Live Connect Features if checked off:

| CREATE NEW RESERVATION (Launch, Book & Import New Reservation)                                                                                                    |
|----------------------------------------------------------------------------------------------------|
| <ul> <li>Populates booking engine with User Login data from ClientBase.</li> </ul>                                                                                            |
| Populates booking engine with profile data from ClientBase.                                                                                                    |
| Sends reservation details from booking engine's confirmation page to<br>ClientBase reservation record.                                                                        |
| ✓ IMPORT EXISTING RESERVATION (Imports new reservation booked outside<br>of ClientBase)                                                                                       |
| ✓ Uses confirmation number to automatically pass all reservation details from booking engine to <i>ClientBase</i> reservation record.                                         |
| Allows user to browse for reservation and upon retrieval sends reservation<br>details from booking engine's confimation page to <i>ClientBase</i> reservation<br>record.      |
| RETRIEVE RESERVATION - Retrieves exisiting reservation previously imported<br>via Live Connect for viewing or editing. Upon editing, imports updated reservations<br>details. |

### Import a GOGO Vacations Reservation

**Step 1)** When ready to book on-line, create a client Res Card and fill in the *Agent, Status, Reservation Cycle,* and *Trip Name* fields and select the travelers.

**Step 2)** Use the *Add Reservation* button to start a new reservation. Fill in the *Vendor* and *Travel Category* fields and then click *Live Connect.* 

| General More Taxes    | Expanded Fare Into             | Payment Doe Date                                                                                                    | No/Invoice Remarks                    | Agent Remarks              | More Fields        | Edit History          |
|-----------------------|--------------------------------|----------------------------------------------------------------------------------------------------|---------------------------------------|----------------------------|--------------------|-----------------------|
| late Received Booking | Status Handor                  | Travel Category                                                                                                    | different inter                       |                            |                    |                       |
| /28/2012 - Confin     | ned 🗧                          |                                                                                                    | - Connect                             | tr Inventory               |                    |                       |
| Invoiced Outside CB   | Confirmation II - Reco         | ad Locator Promo ID                                                                                                    | Booking Method Res                    | ervation Status Dura       | tion No. of        | PAX No. of C          |
|                       | procession and a second second | second second se | a burner and the second second second | And a second second second | Contrast Responses | and the second second |

**Step 3)** Select the GOGO Vacations from the drop-down menu by *Connect To* (if not already defaulted), and then click *Import Existing Reservation*. Click *Import existing reservation* and enter the confirmation number.

| GOGO Vacations             |
|----------------------------|
| Connect To: GDGD Vacations |
| Settings                   |
| User Name:                 |
| Password:                  |
| Account Number:            |
| Agency Code:               |
| Create new reservations    |

**Step 4)** Although still in ClientBase, you are launched on-line to the GOGO Vacations booking site. When the reservation details are showing, click *Import Reservation* and the details of the reservation automatically populate the customer's reservation in ClientBase.

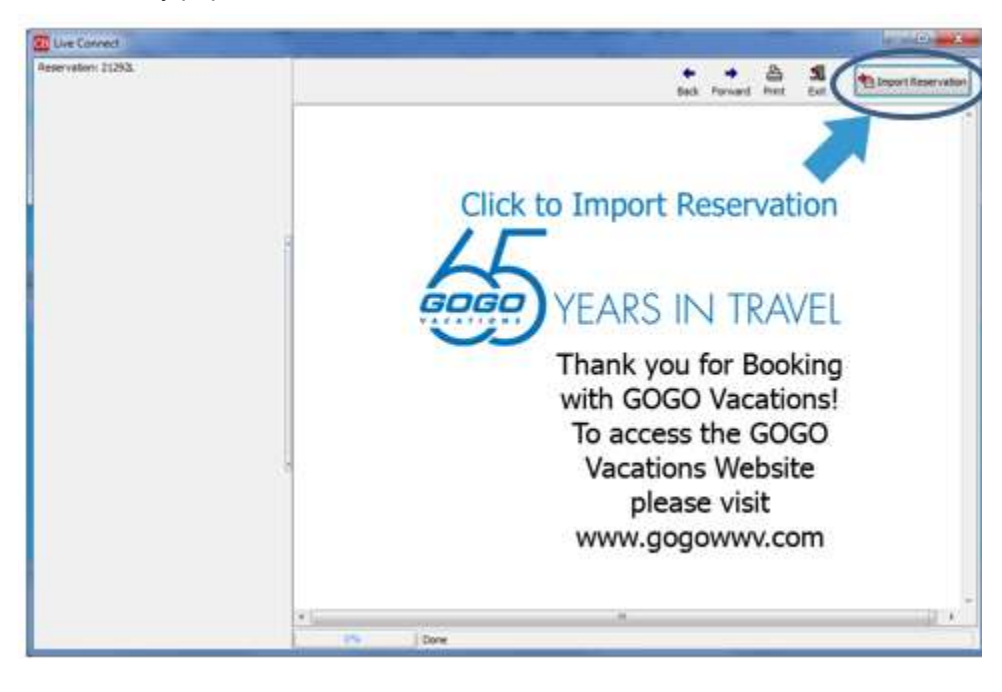

# **Retrieve an Existing Reservation for Editing or Cancelling**

To edit or cancel an existing reservation using Live Connect, follow these steps: **Step 1)** Launch Live Connect from inside the reservation to edit or cancel in *ClientBase*. **Step 2)** A dialog box appears. Click *Retrieve Reservation*. **Step 3)** Live Connect launches the booking engine site. Edit or cancel the reservation using instructions supplied by the booking engine, and click *Import Reservation*. All reservation data edited or cancelled online is now located in the reservation fields in *ClientBase*.